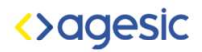

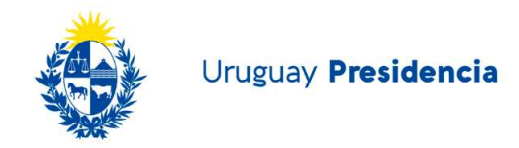

## Responder una Notificación/Comunicación

Existen algunas notificaciones y comunicaciones que permiten ser respondidas. Para ello se debe presionar el botón *Respuestas* y luego Responder.

Aparecerá una ventana tal como se muestra a continuación:

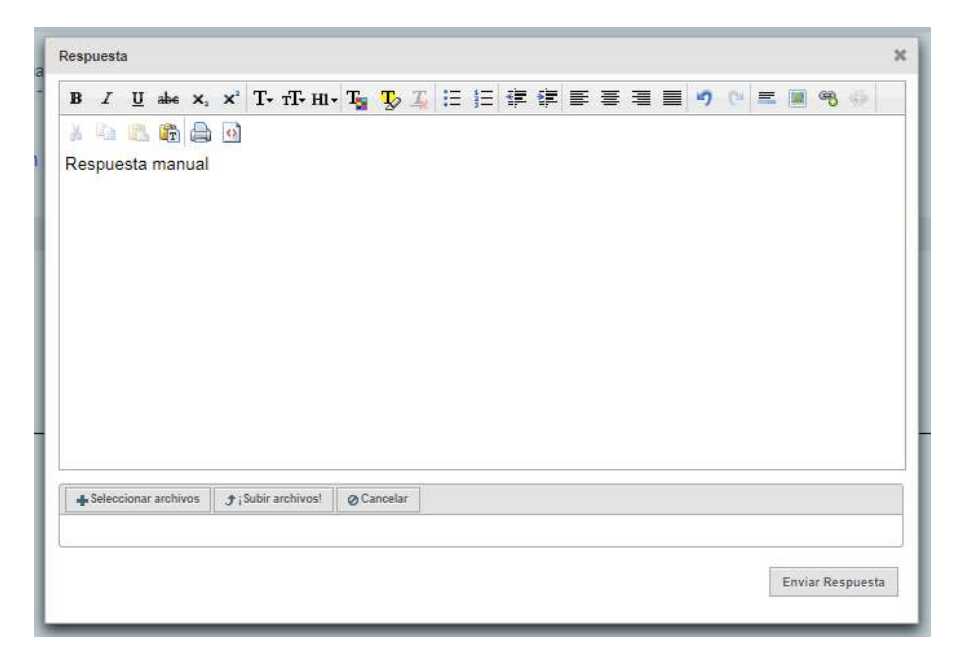

Allí se ingresará el texto de la respuesta, se puede ingresar un archivo adjunto y luego se envía al presionar Enviar Respuesta. El sistema generará una constancia de respuesta que podrá descargar desde la notificación.

Se puede responder tantas veces como se quiera siempre y cuando se encuentre dentro de la fecha válida para responder y tenga la opción de Responder habilitada por el organismo. La fecha de vencimiento de las respuestas se puede visualizar desde la bandeja de Notificadas.

## Notificadas

| Referencia                       | Remitente \$                          | Asunto                                | Puesta a disposición 🔻 | Vencimiento | Respuesta     |
|----------------------------------|---------------------------------------|---------------------------------------|------------------------|-------------|---------------|
| 10/2001/Tcst01/NOTIFALF0/40/2010 | Organismo Uno                         | test                                  | 27/05/2010             | 27/05/2019  | Respondida    |
| 05/05/19/48/2019                 | DGI                                   | Prueba regresión en<br>ot 1.0         | 20/05/2019             | 23/05/2019  | No Habilitada |
| 10/20/30/NOTIFRESP1/1/2019       | Instituto Iglesias de<br>Notificación | Prueba respuesta 1                    | 08/05/2019             | 09/05/2019  | Finalizada    |
| 10/23/50ca 1531/NOTIF/32/2019    | eNol-Testing                          | Notificación Automati<br>zada - Domel | 30/04/2019             | 30/04/2019  | No Habilitada |